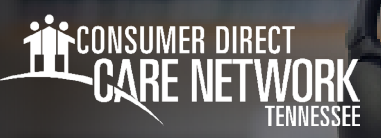

# Approving a Shift in careattend

#### How To Approve a Shift

Once the worker ends their shift on the device, you will need to approve the shift. Follow these steps:

- 1. Review the Service Details (Fig. 01).
- 2. In the Signature section, tap inside the signature box (Fig. 02).
- 3. You may turn the device sideways to have a larger signature box (Fig. 03).
- 4. When you are finished signing, select the **Submit** button (Fig. 04).
- **5.** You have now successfully approved the shift and can return the device to the Worker (Fig. 05).

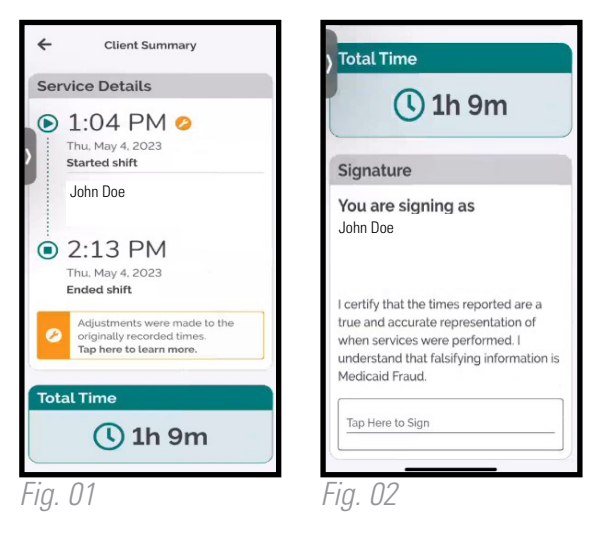

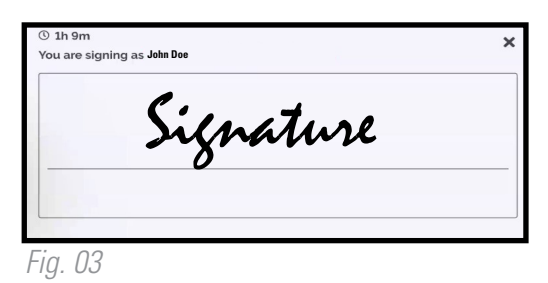

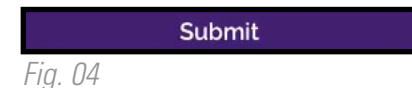

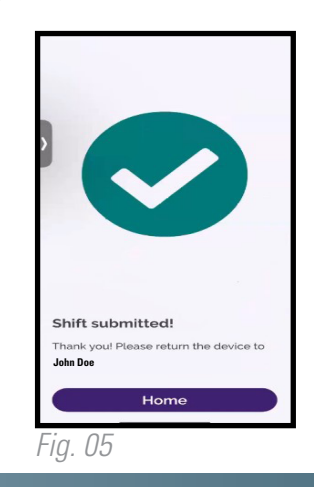

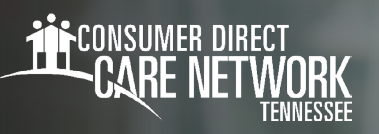

# DirectMyCare Web Portal Activation

#### **RESET YOUR PASSWORD**

- From the DirectMyCare sign-in screen, select "Forgot your Password?" (Fig. 01).
- 2. On the next screen, enter your email address and select "Send Verification Code" (Fig. 02)

| <b>iii</b> c                | DNSUMER DIRECT<br>CARE NETWORK |  |
|-----------------------------|--------------------------------|--|
| Email Address               | ]                              |  |
| Password                    |                                |  |
|                             | Sign in                        |  |
| Forgot your pass<br>Fig. 01 | xord?                          |  |
|                             | Email Address                  |  |
|                             | Send verification code         |  |

#### **ENTER VERIFICATION CODE**

- Open a new browser window and check your email for the verification code. The email will come from "Microsoft on behalf of Consumer Direct Care Network B2C" (Fig. 03).
- **4. Return to the registration page** and enter the code from your email into the verification box.
  - -- Select "Verify Code" (Fig. 04).

\* If you need a new verification code, click "Send new code."

5. Select "Continue."

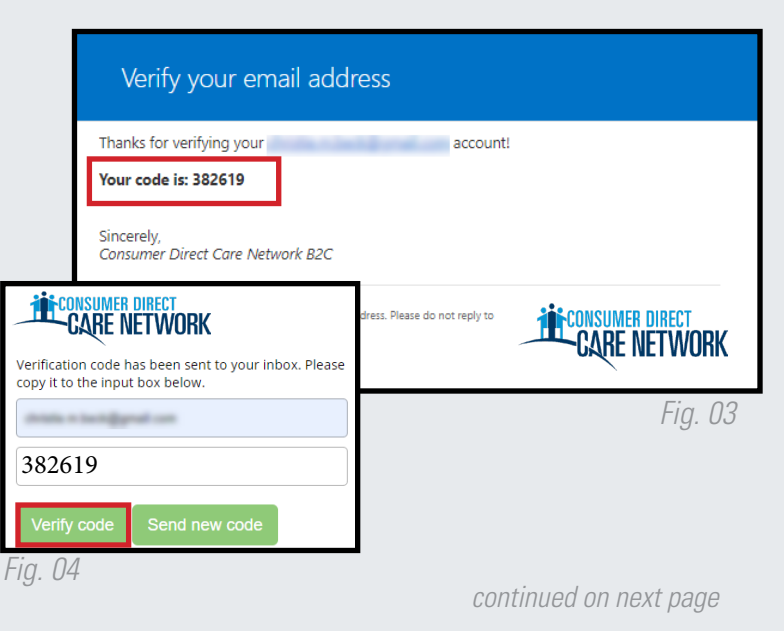

#### **CREATE PASSWORD**

- 6. Create a **new password** and confirm it. The password must contain:
  - A minimum of 8 characters
  - -- Lowercase and uppercase letters
  - At least 1 numeric character
  - -- At least 1 special character
- 7. When finished, you will be logged into the DirectMyCare web portal.
- 8. Verify the last 4 digits of your **Social Security Number**, then select "Continue" (Fig. 05).
- **9.** You will get a confirmation message that you are logged into the DirectMyCare web portal. Follow the instructions in the message to continue (Fig. 06).

| We need you to verify your account. Enter the last 4 digits of your social security number the box below and click the green Continue button.  ##### Show Continue Enter the Last 4 digits of SSN | Welcor       | me to Consu            | mer Direct!                                                     |
|----------------------------------------------------------------------------------------------------|--------------|------------------------|-----------------------------------------------------------------|
| #### Show Continue<br>Enter the Last 4 digits of SSN                                                                                                    | We need yo   | ou to verify your acco | ount. Enter the last 4 digits of your social security number in |
| Enter the Last 4 digits of SSN                                                                                                    | the box belo | ow and click the gree  | en Continue button.                                             |
|                                                                                                    | ####         | Show                   | Continue Dutton.                                                |

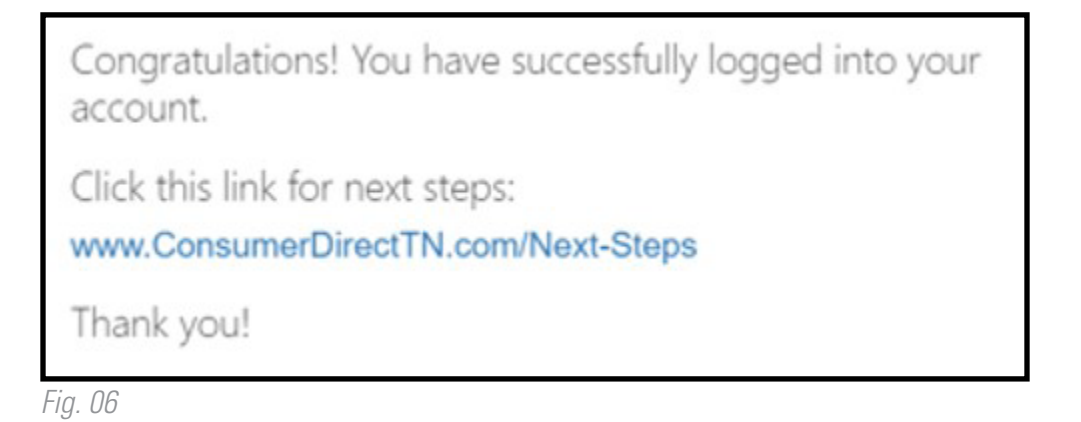

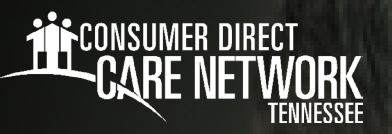

## employer of record Approve or Reject Time in directmycare.com

If your Worker enters an exception or makes an adjustment to their shift, you can use the web portal to approve or reject their adjusted shift.

#### **Employer of Record: Time Approval**

- 1. If you are the Employer of Record, sign in to the CDCN web portal, **DirectMyCare.com**, by entering your email address and password. Click **Sign In** and you will be redirected to the dashboard.
- 2. On the dashboard, click the **Time Entry** button in the upper right of the screen and you will be redirected to the time entry approval screen.
- 3. From the dropdown, select the Worker whose time you are reviewing.
- 4. You can choose to approve one shift at a time, a row at a time, or an entire week at a time.
  - To approve one shift, click in a cell where time has been submitted. When you click in a cell, the cell color changes and you will see a pane on the right side of the screen. Review all information in the pane and if correct, click the Approve button.
  - To approve an entire row or week, click the appropriate checkbox on the left side of the grid. Click the Approve button in the lower right of the screen.
- 5. After clicking the **Approve** button an attestation will open where you agree that shift details are true and accurate. Click **Ok** to agree that the information entered is accurate.

#### **Employer of Record: Time Rejection**

- 1. If you are the Employer of Record, sign in to the CDCN web portal, **DirectMyCare.com**, by entering your email address and password. Click **Sign In** and you will be redirected to the dashboard.
- 2. On the dashboard, click the **Time Entry** button in the upper right of the screen.
- 3. From the dropdown, select the Worker whose time you are reviewing.
- **4.** To reject a shift, click in the cell where time has been submitted. Make sure only shifts that you want to reject are selected. When you click in the cell, the cell color changes and you will see a pane on the right side of the screen.
- 5. Click the **Reject** button.
- **6.** The rejected shift will be returned to the Worker and marked with a red X. After a shift is rejected, it cannot be adjusted by the Worker. The Worker will need to submit a new shift.

#### How do I correct a shift entered from EVV?

If an attendant submitted the shift for the Employer's approval but it needs to be changed, it is important that the Employer reject the shift in the web portal. The rejected shift will be returned to the Worker. After a shift is rejected, it cannot be adjusted by the Worker. The Worker will need to delete that shift and enter a new one.

## CARE NETWORK

### EMPLOYER OF RECORD Spending Summary Reports

#### **Employer of Record: Bi-Weekly Auth Determination**

- 1. If you are the Employer of Record, sign in to the CDCN web portal, **DirectMyCare.com**, by entering your email address and password. Click **Sign In** and you will be redirected to the dashboard.
- 2. On the My Dashboard page, select the user you would like to review time for. Under the participants tab, click **More** next to the participants name.
- 3. On the user profile page, select the green Summary Reports button.
- 4. Within the Summary Report, determine your remaining utilization by looking at the Remaining column (Fig. 01).
- Return to the My Dashboard page, and total the amount of hours in the **Time Spent** column to ensure that it is within your bi-weekly authorization parameters. Note: your bi-weekly authorization parameters are provided by your Supports Broker. Contact them directly if you are unsure of time you are allowed to approve bi-weekly (Fig. 02).
- 6. To determine how much time you have already approved for a specific bi-weekly reporting period, select the **Time Entry** button on the My Dashboard page.
- **7.** Use the arrows next to the calendar icon to switch between the weeks in the reporting period to determine time that has already been submitted and time that is still pending approval.
- Time entries preceded by a green thumbs up icon (Ready to be Paid) are included in the Processing to be Billed column on the Summary Report whereas submitted hours are not.
- **9.** The **Total Hours** column shows you what has been approved and what is still pending approval. Use this information to determine if additional time approval will put you over your allowed authorization limits (Fig. 03).

| Start           | End                                                                    |                                                                                                    | %Time Elapsed                                                                                                    |                                                                                                    |                                                                                                    | 1                                                                                                    |                                                                                                    | 68.7                                                                                                    | 2                                                                                                    |                                                                                                    |
|-----------------|------------------------------------------------------------------------|----------------------------------------------------------------------------------------------------|----------------------------------------------------------------------------------------------------|----------------------------------------------------------------------------------------------------|----------------------------------------------------------------------------------------------------|----------------------------------------------------------------------------------------------------|----------------------------------------------------------------------------------------------------|----------------------------------------------------------------------------------------------------|----------------------------------------------------------------------------------------------------|----------------------------------------------------------------------------------------------------|
| <i>610</i> 2021 | 6/30                                                                   | /2022                                                                                                    | 31.28%                                                                                                    |                                                                                                    | 0                                                                                                    | 20                                                                                                    | 40                                                                                                    | 60                                                                                                    | 80                                                                                                    | 100                                                                                                    |
| Туре            | Budget                                                                 | Used YTD                                                                                                    | Processing<br>to be Billed                                                                                            | Remaining                                                                                                    |                                                                                                    |                                                                                                    |                                                                                                    |                                                                                                    |                                                                                                    |                                                                                                    |
| Hours           | 100                                                                    |                                                                                                    |                                                                                                    | 10                                                                                                    |                                                                                                    |                                                                                                    | 1                                                                                                    | 00.00                                                                                                    |                                                                                                    |                                                                                                    |
| Hours           | 100                                                                    | 2                                                                                                    |                                                                                                    | 8                                                                                                    | 8                                                                                                    |                                                                                                    |                                                                                                    | 88.00                                                                                                    |                                                                                                    |                                                                                                    |
| Hours           | 12                                                                     | 3                                                                                                    |                                                                                                    |                                                                                                    | 9                                                                                                    |                                                                                                    |                                                                                                    | 75.                                                                                                    | 00                                                                                                    |                                                                                                    |
| Hours           | 1,672                                                                  | 755.25                                                                                                    | 12975                                                                                                    | 78                                                                                                    | 7                                                                                                    |                                                                                                    |                                                                                                    |                                                                                                    | 47.0                                                                                                    | 7                                                                                                    |
| Hours           | 480                                                                    | 26                                                                                                    | 1                                                                                                    | 473 :                                                                                                    | 5                                                                                                    |                                                                                                    | {                                                                                                    | 8.65                                                                                                    |                                                                                                    |                                                                                                    |
| Hours           | 2,364                                                                  | 762 75                                                                                                    | 133 75                                                                                                    | 1,467                                                                                                    | 5                                                                                                    |                                                                                                    |                                                                                                    | 6                                                                                                    | 2.08                                                                                                    |                                                                                                    |
|                 | Start<br>////2021<br>Type<br>Hours<br>Hours<br>Hours<br>Hours<br>Hours | Start         End           11/72021         6:000           Type         Budget           Hours         1000           Hours         1000           Hours         1000           Hours         1000           Hours         1000           Hours         1000           Hours         1000           Hours         1000           Hours         1000           Hours         1000 | Start<br>(1778)21         End<br>(030/2022           Type         Budget         Used YTD           Hours         000 | Start         End         X1mm Els           (17227)         6033/31/22         0.129%           Type         Budget         Used YTD         Processing           Hours         100         Processing         Processing           Hours         100         Processing         Processing           Hours         100         Processing         Processing           Hours         100         Processing         Processing           Hours         100         Processing         Processing           Hours         100         Processing         Processing           Hours         100         Processing         Processing           Hours         100         Processing         Processing           Hours         100         Processing         Processing           Hours         100         Processing         Processing           Hours         2,964         Processing         Processing | Start         End         Stime Elapade           I//2021         0/30/2022         31/20%           Type         Budget         Used VTD         Processing<br>to be Billed         Renning<br>to be Billed           Hours         100         2         5           Hours         100         2         5           Hours         1         765 /2         199 /5         78           Hours         4/80         2 /2 /2         4         473           Hours         2 /364         7/67 /2         133 /5         1467 | Start         End         XTime Elassed         0           1/17201         6000/2022         31/20%         0           Type         Budget         Used VTD         Processing         Remaining           Hwars         000         1/20%         0         1/00         0           Hwars         000          2          0         0           Hwars         100          2          0         0           Hwars         100          2          0         0           Hwars         15/27         725.25         1/207.5         726.7         1/473.5           Hwars         2,564         702.75         133.75         1.407.5 | Start         End         Stime Elassed         0         0         0         0         0         0         0         0         0         0         0         0         0         0         0         0         0         0         0         0         0         0         0         0         0         0         0         0         0         0         0         0         0         0         0         0         0         0         0         0         0         0         0         0         0         0         0         0         0         0         0         0         0         0         0         0         0         0         0         0         0         0         0         0         0         0         0         0         0         0         0         0         0         0         0         0         0         0         0         0         0         0         0         0         0         0         0         0         0         0         0         0         0         0         0         0         0         0         0         0         0 <th0< th=""> <th0< th=""></th0<></th0<> | Start         End         %Time Elevant         0         0         0         0         0         0         0         0         0         0         0         0         0         0         0         0         0         0         0         0         0         1         1         0         0         1         1         0         1         1         0         1         1         1         1         1         1         1         1         1         1         1         1         1         1         1         1         1         1         1         1         1         1         1         1         1         1         1         1         1         1         1         1         1         1         1         1         1         1         1         1         1         1         1         1         1         1         1         1         1         1         1         1         1         1         1         1         1         1         1         1         1         1         1         1         1         1         1         1         1 <th1< th=""> <th1< th=""> <th1< th=""></th1<></th1<></th1<> | Start         End         %Time Elapsed         66 7           1/1/2021         030/2022         31/20%         0         0         0         0         0         0         0         0         0         0         0         0         0         0         0         0         0         0         0         0         0         100/00         100/00         100/00         100/00         100/00         100/00         100/00         100/00         100/00         100/00         100/00         100/00         100/00         100/00         100/00         100/00         100/00         100/00         100/00         100/00         100/00         100/00         100/00         100/00         100/00         100/00         100/00         100/00         100/00         100/00         100/00         100/00         100/00         100/00         100/00         100/00         100/00         100/00         100/00         100/00         100/00         100/00         100/00         100/00         100/00         100/00         100/00         100/00         100/00         100/00         100/00         100/00         100/00         100/00         100/00         100/00         100/00         100/00         100/00         100/00 | Start         End         Stime Expand         Constraint         68.72         0         0.872         0         0.872         0         0.872         0         0.872         0         0.872         0         0.872         0         0.872         0         0.872         0         0.872         0         0.872         0         0.872         0         0.872         0         0.872         0         0.872         0         0.872         0         0.872         0         0.872         0         0.872         0         0.872         0         0.872         0         0.872         0         0.872         0         0.872         0         0.872         0         0.872         0         0.872         0         0.872         0         0.872         0         0.872         0         0.872         0         0.872         0         0.872         0         0.872         0         0.872         0         0.872         0         0.872         0         0.872         0         0.872         0         0.872         0         0.872         0         0.872         0         0.872         0         0.872         0         0.872         0 <th0< th=""> <th0< th=""></th0<></th0<> |

Fig. 01

| My O. Istandin | g line lation |             | - () w.  | up wat    | _      |       | _         |         |     |
|----------------|---------------|-------------|----------|-----------|--------|-------|-----------|---------|-----|
| Pellipsi       | Conges        | Series      | 60       | Train 1   | THOSE  |       | Site .    | Series  |     |
|                |               | Autorit??   | 205062   | 1007      | 20078  | em.   | Sabel (of | KENTS C | 044 |
|                |               | station p-  | 101.007  | X 19-440  | 1/1/14 | 12/11 | anerre    | Res 2   | 10  |
|                |               | August??    | 30563625 | 10.00 497 | 200706 | e n   | Sabel (c) | KENTE   | 044 |
|                |               | enveron pe- | 101.00%  | 1010-000  | 138-14 | N210  | aneros    | RANK P  | 10  |
|                |               | August??    | 105-048  | 0.22.462  | 200200 | 8530  | Saled Int | 60300   | 244 |

Fig. 02

| Service Code | Thurs 1021  | Fri 10/22  | SM 10/20     | 5.n 10/24  | Mon 10(25 | Tue 10/25 | Vict 10/27 | Total Ins   |
|--------------|-------------|------------|--------------|------------|-----------|-----------|------------|-------------|
| Attondant    | 4 <u>\$</u> | 4 1        | 4 <u>±</u>   | 4 <u>±</u> | 55 🛓      | 4.5 单     |            | 26.00       |
| Attendant    |             |            |              |            |           |           |            | 0.00        |
| Resplie      |             |            |              |            |           |           |            | 0.00        |
| Require      |             |            |              |            |           |           |            | 0.00        |
|              | 4.00        | 4.00       | 4.00         | 4.00       | 5.50      | 4.50      | 0.00       | 26.00       |
|              |             | Week 2 (Od | 28 - Nov 08) |            |           |           |            |             |
| Service Code | Thurs 1920  | Fn 10/20   | SM 1070      | Sun 1001   | Men 11/1  | Luo 11/2  | Wed this   | lotal i tra |
| Attendant    |             |            |              |            |           |           |            | 0.00        |
| Attendant    |             |            |              |            |           |           |            | 0.00        |
| Respite      |             |            |              |            |           |           |            | 0.90        |
| Ropile       |             |            |              |            |           |           |            | 0.00        |
|              | 0.00        | 0.00       | 0.00         | 0.00       | 0.00      | 0.00      | 0.00       | 0.00        |

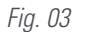

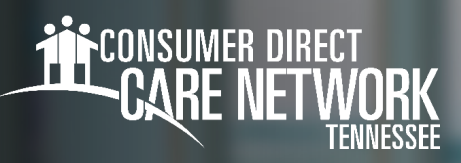

# **Setting Your IVR Pin**

Workers will need to complete the IVR Registration form found on the CDTN website for each Member.

#### Locating your User ID

**1.** Sign into the DirectMyCare web portal from the CDTN website.

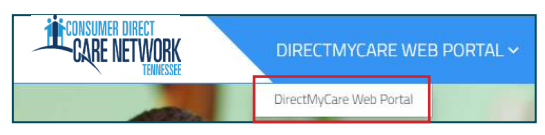

2. Select your name in the top right corner to view your profile.

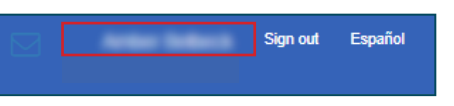

**3.** Your Person ID is your User ID for the IVR.

| User Profile      |   |                         |
|-------------------|---|-------------------------|
| Basic Information |   |                         |
| First Name        |   | A1004                   |
| Last Name         |   | Seller A                |
| Email             |   | AMERICAL RECEIPTION COM |
| Role              |   | Industrial Provider     |
| Person ID         | : | 10001110                |
| Company           | : | 00000                   |
| Program           |   |                         |
| IVR PIN           |   | 100                     |
|                   |   |                         |

#### Creating your PIN

- **1.** Using your phone number, call into the IVR system (Fig. 01).
- When prompted, enter your User ID followed by the pound sign (#).
   If # is not entered, system will say "invalid entry."
- 3. When prompted, choose a 6-digit PIN
- 4. The system will read your PIN back to you:
- Press 1 to keep and use this PIN.
  - Press 2 to create a new PIN.

#### Changing your PIN

- 1. Using your phone number, call into the IVR system (Fig. 01).
- When prompted, enter your User ID followed by the pound sign (#).
   If # is not entered, system will say "invalid entry."
- 3. When prompted, press \* to change your PIN.
- 4. Choose your **new 6-digit PIN**.
- 5. The system will read your PIN back to you:
  - ← Press 1 to keep and use this PIN.
  - Press 2 to create a new PIN.

20230526

IVR: English: 877-532-8537 Spanish: 855-581-0509

Fig. 01

continued on next page

### **Troubleshooting**

#### User ID is Invalid

If the caller does not enter # sign after User ID, they will get a "User ID is invalid" message.

#### No Options Given to Record Time

If the IVR system does not recognize the phone number you are calling from, it will ask for your User ID and PIN. However, you will not hear options to record time or advance in the IVR system. IVR requires you to use the Member's landline phone that is on file with CDTN. If the member needs to update their phone number, they will need to contact CDTN or their Supports Broker.

#### **IVR System Options**

The options in the IVR system are as follows:

- "To record a timesheet entry, press ONE" this is for Workers who want to record an EVV compliant IVR shift.
- -- "To record a fob entry, press TWO" this is for Workers who want to record an EVV compliant fob shift.

#### I Don't Remember My PIN #

Caller must use 6-digit PIN, followed by #. If forgotten, change your PIN by selecting \*key after entering your User ID.